## VPN beállítása Android készülékeken

## Fontos: A VPN-hez való csatlakozáshoz, legyünk csatlakozva akár az otthoni, vagy az egyetemi WIFI-hez!

A beállítások eszközönként és Android verziónként eltérőek lehetnek, de a tartalmi lényeg ugyanaz.

Nyissuk meg a VPN beállításokat. Ez más Android verzióknál és egyes telefonokon eltérő lehet. Itt van pár lehetséges elérési útvonal:

Beállítások / Kapcsolatok / Egyéb kapcsolatbeállítások / VPN

Beállítások / Hálózat és internet / Speciális / VPN

Ha nem találja akkor próbálja meg a "Beállítások" lapon a keresés opciót használni (kereső mező vagy nagyító ikon jelzi) és írja be oda, hogy "vpn".

Miután megnyitottuk a VPN beállításokat adjunk hozzá egy új hálózatot. Amennyiben nem látja a képen látható gombot, akkor a jobb felső sarokban keressen három egymás alatt levő pontot és arra koppintson és ott válassza a "VPN-profil hozzáadása" opciót.

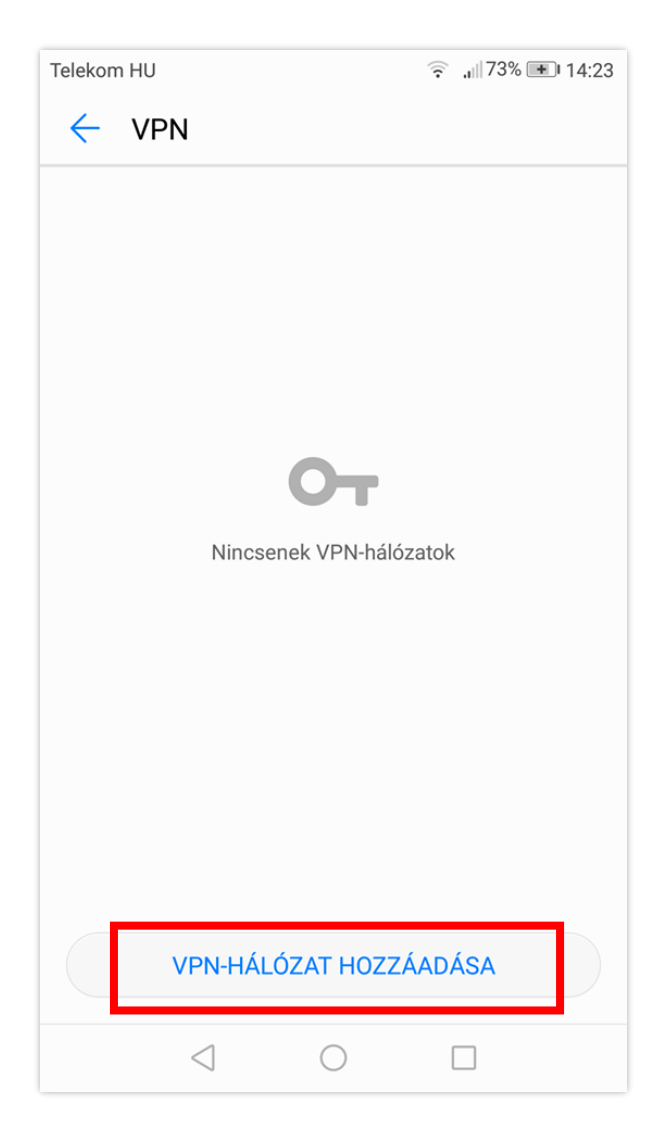

A következő beállításokat végezze el:

- Nevezze el a hálózatot BCE VPN-nek
- Válassza ki a típusát: L2TP/IPSec PSK
- Szerver címnek írja be a következőt: vpn.uni-corvinus.hu
- Hagyj az L2TP kulcs ablakot üresen
- Hagyj az IPSec ID ablakot üresen
- Írja be a megosztott Ipsec kulcsot a mezőbe: Corvinus
- Menjen a hálózat mentésére

| Telekom HU                 | ?                |  |
|----------------------------|------------------|--|
| VPN-hálózat szerkesztése   |                  |  |
| Név                        |                  |  |
| BCE VPN                    |                  |  |
| Típus                      | L2TP/IPSec PSK > |  |
| Szerver címe               |                  |  |
| vpn.uni-corvinus.hu        |                  |  |
| L2TP kulcs                 |                  |  |
| (nem használt)             |                  |  |
| IPSec azonosító            |                  |  |
| (nem használt)             |                  |  |
| Megosztott IPSec-kulcs     |                  |  |
|                            |                  |  |
| MÉGSE                      | MENTÉS           |  |
| $\triangleleft$ $\bigcirc$ |                  |  |

Ezek után, be tud jelentkezni a Cusman felhasználó nevével és jelszavával a következő ablakban:

| Telekom HU               | ्रि <b>.</b> ॥ 65% 🖭 15:30 |
|--------------------------|----------------------------|
| Csatlakozás ide: BCE VPN |                            |
| Felhasználónév           |                            |
|                          |                            |
| Jelszó                   |                            |
|                          | Ø                          |
| Számlainformáció me      | entése                     |
|                          |                            |
|                          |                            |
| MÉGSE                    | CSATLAKOZÁS                |
| $\triangleleft$          | 0                          |

Ezek után, kattintson a "Csatlakozás" gombra a hálózathoz csatlakozáshoz.